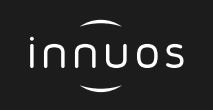

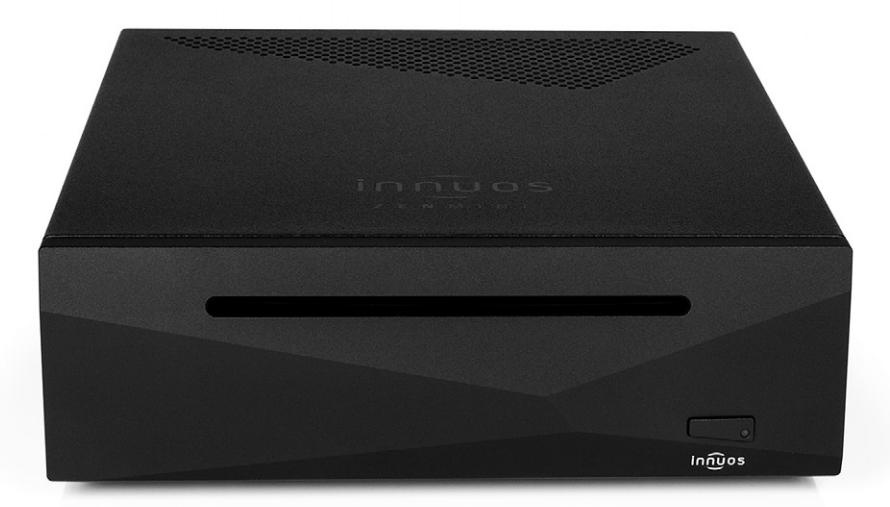

# ZENMINI Mk3 Quick Start Guide

Innuos ZENmini Mk3 Quick Start Guide (English) Document version 1.1

## Thank you for buying our ZEN mini Music Server.

This quick start guide will show you how to get started with your new Music Server.

For more detailed information please read our innuOS manual innuos.com/en/go/innuos-manual

Should you have problems please contact <u>support@innuos.com</u> and we'll be happy to assist you.

### (E) Contents

| 1  | ZENmini Mk3 Rear Panel Diagram                | 3  |
|----|-----------------------------------------------|----|
| 2  | Box Contents                                  | 4  |
| 3  | Connect your ZENmini to mains power           | 5  |
| 4  | Connect your ZENmini to your home network     | 6  |
| 5  | Connect Network Audio Device to Streamer Port | 7  |
| 6  | Turn on your ZENmini                          | 8  |
| 7  | Update innuOS software to the latest version  | 9  |
| 8  | Adding music to your ZENmini                  | 10 |
| 9  | Using your ZENmini as a Player                | 12 |
| 10 | Connecting to a UPnP / DLNA system            | 16 |
| 11 | Using Player Apps                             | 17 |
| 12 | Connecting to a Sonos system                  | 20 |
| 13 | Using your ZENmini with Roon                  | 22 |
| 14 | Turn off your ZENmini                         | 24 |

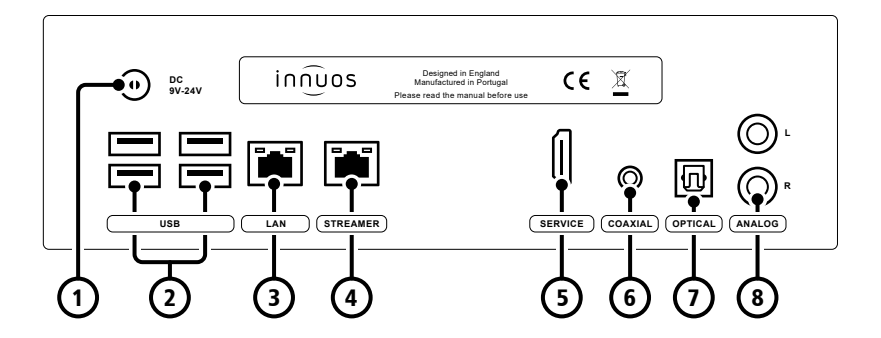

- 1 DC Power Connector
- **2** 4 x USB 3.0
- **3** Ethernet Input from Router
- **4** Ethernet Streamer Output

- 5 HDMI Output (Service Only)
- 6 Digital Coaxial Output
- 7 Digital Optical Output
- 8 Analog RCA Output

2

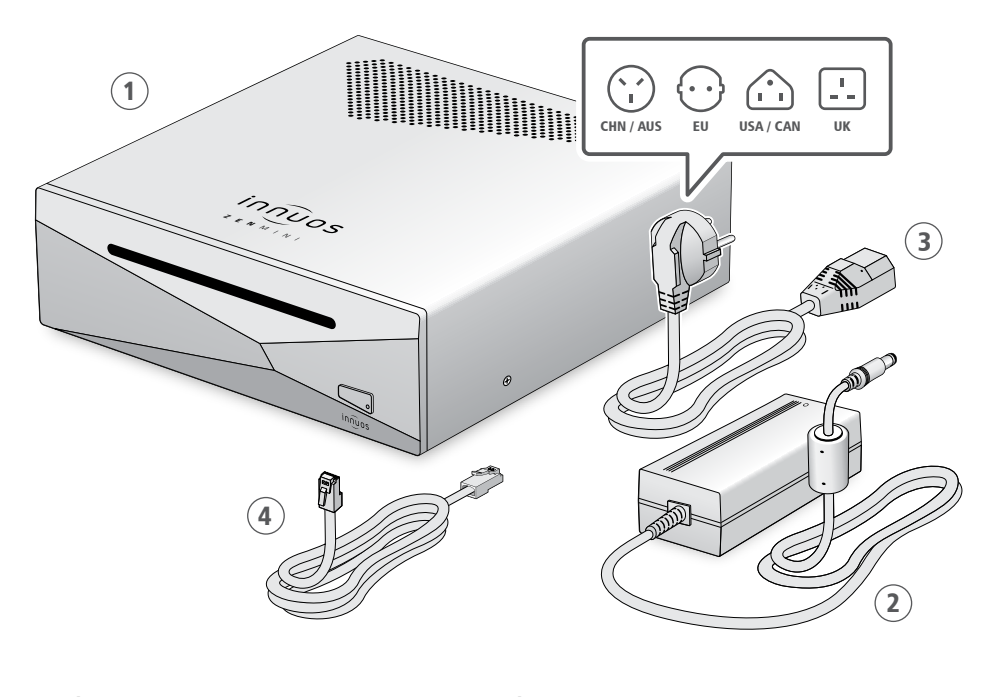

Innuos ZENmini Mk3 Music Server
AC/DC Power Adapter

3 Mains Cable

④ 2m Ethernet Cable

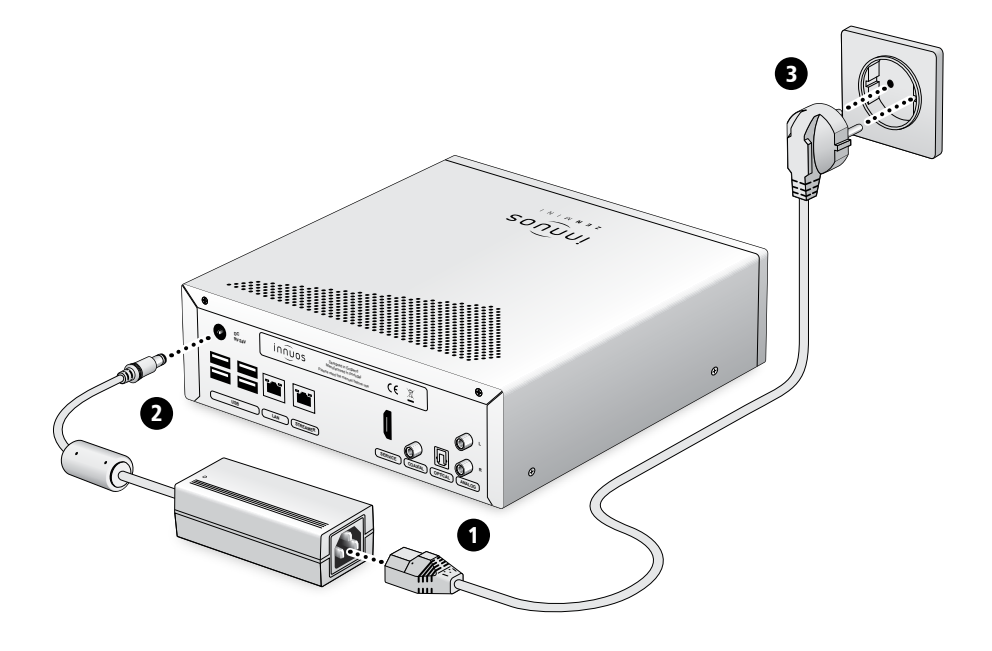

#### **Connect your ZENmini to your home network**

#### **OPTION A** Wired to the Internet Router

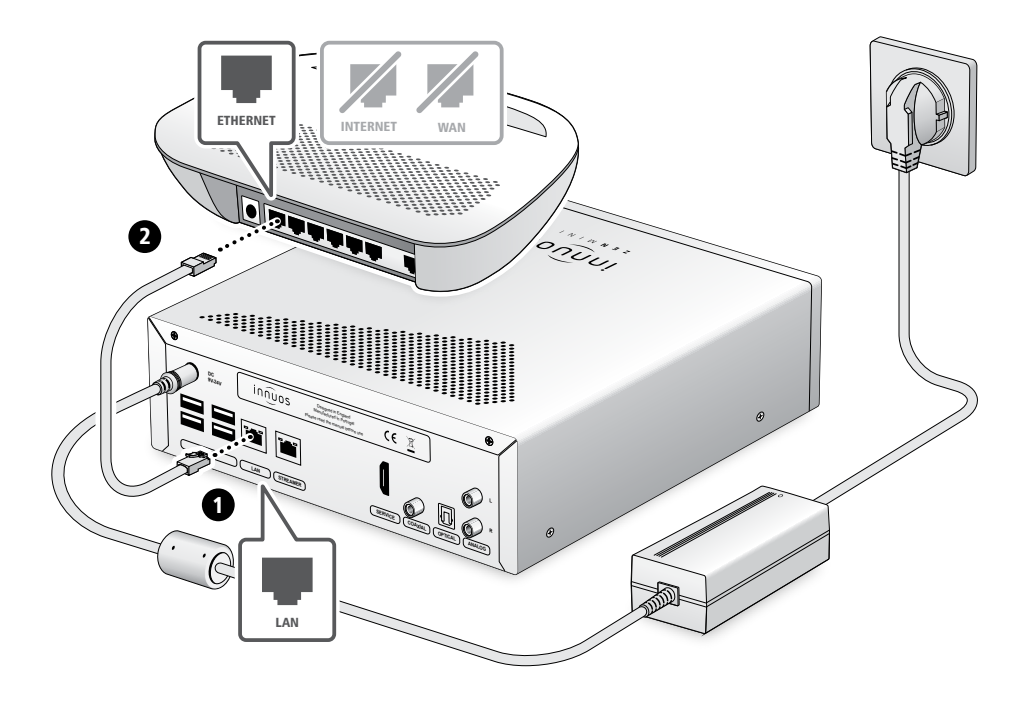

#### **Connect Network Audio Device to Streamer Port**

NOTE Optional - Not required for server operation

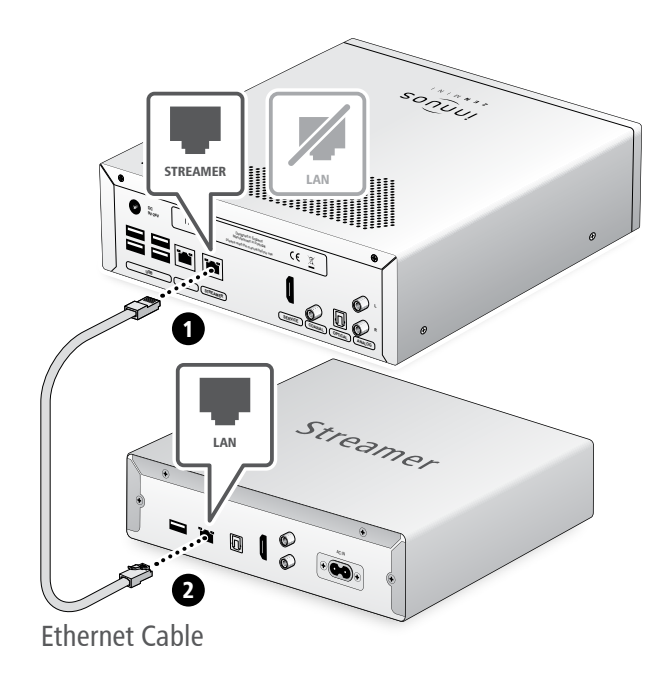

The Streamer Port provides a wired network connection for streamers, wireless speakers and other network audio products.

(i≡

6

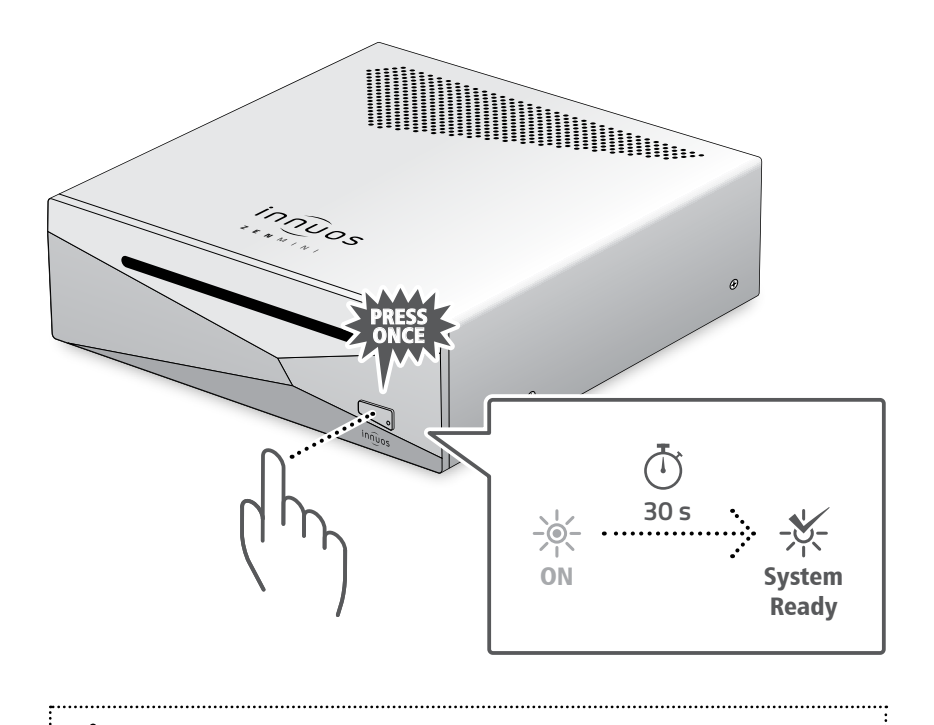

Please press and release. Do not hold the front power button down.

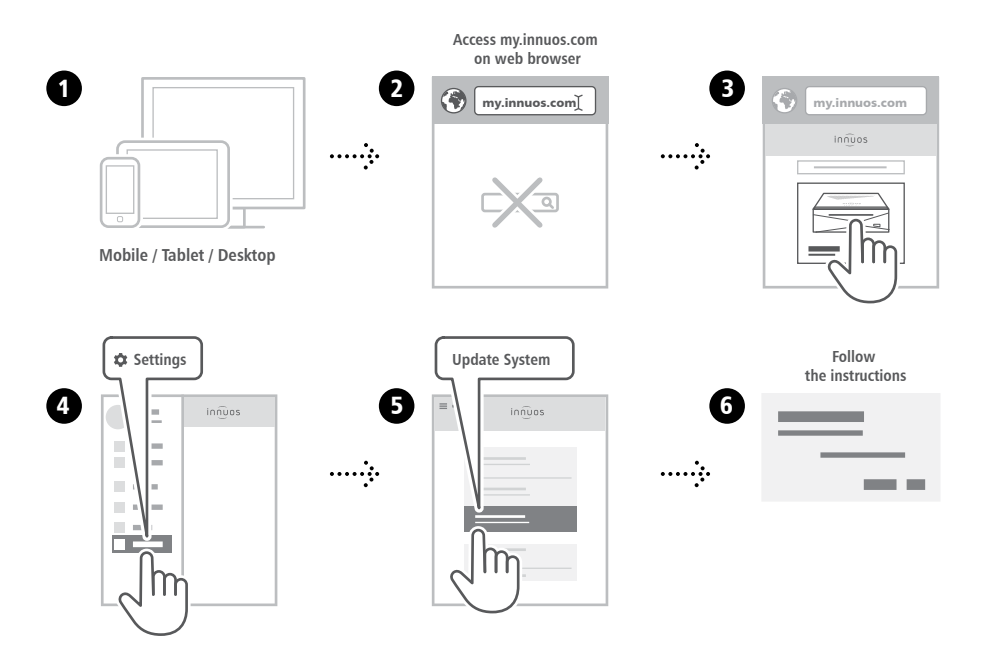

#### Adding music to your ZENmini

#### OPTION A Rip CDs

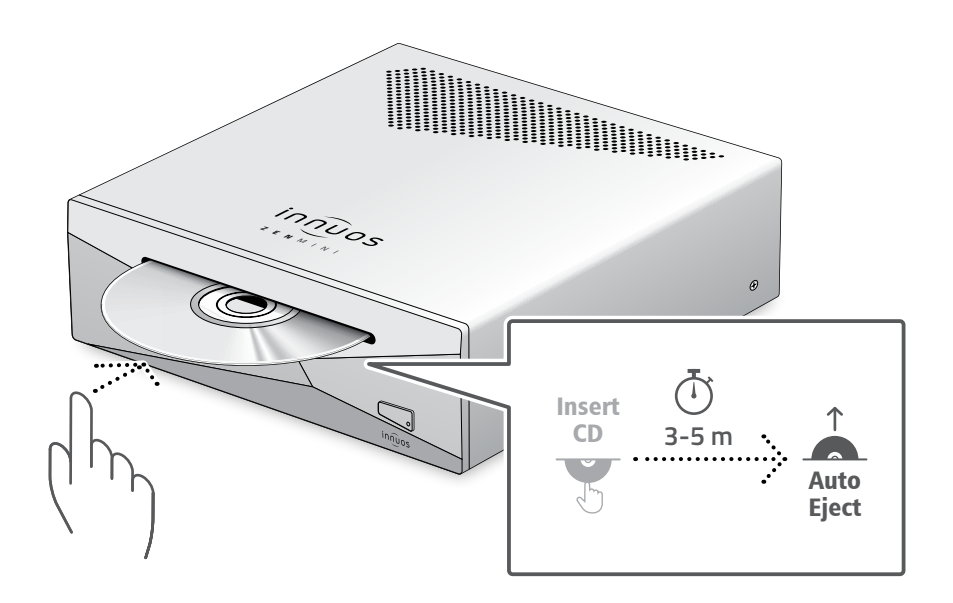

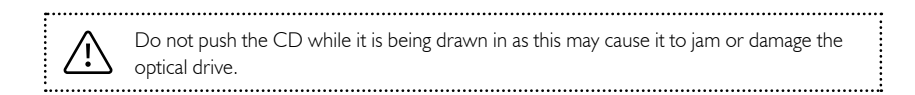

#### OPTION B Import Digital Music

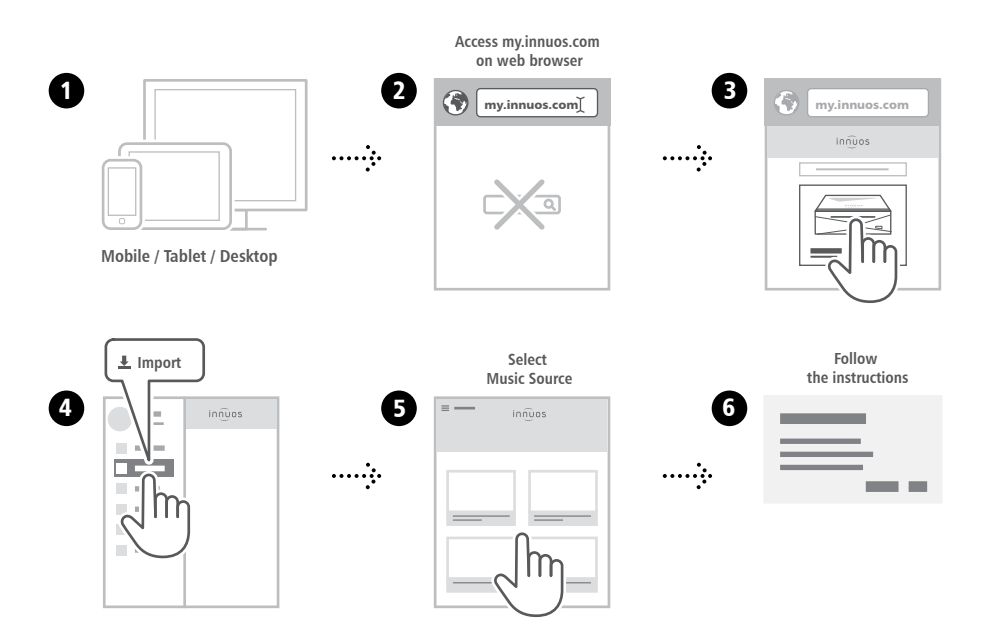

#### Using your ZENmini as a Player

#### SETUP A Connect to a DAC/Amplifier via USB

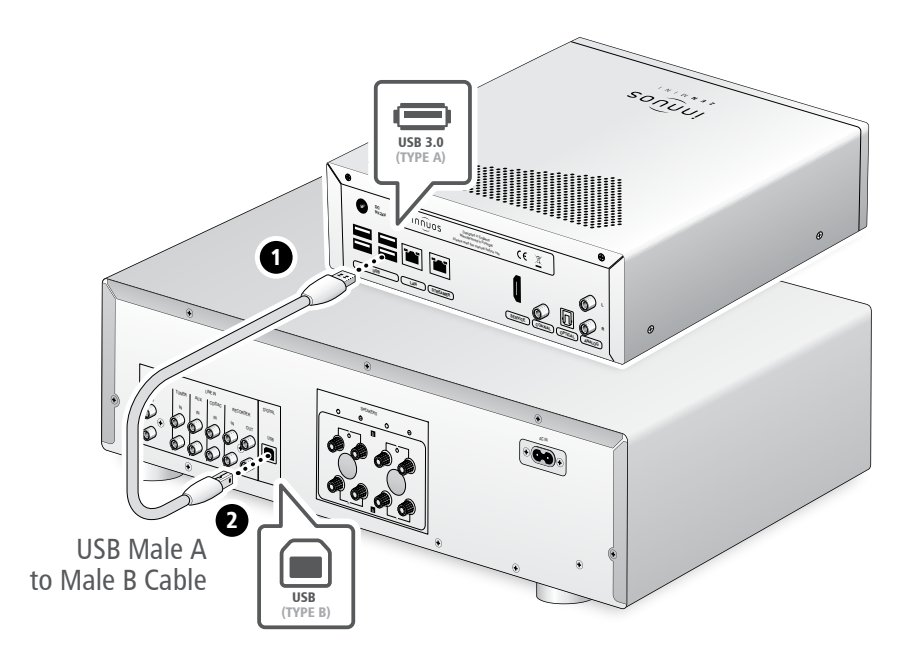

**Note:** USB Cable not included. Requires DAC compatible with USB Audio Class 2.

#### SETUP B Connect to a DAC/Amplifier via Coaxial Cable

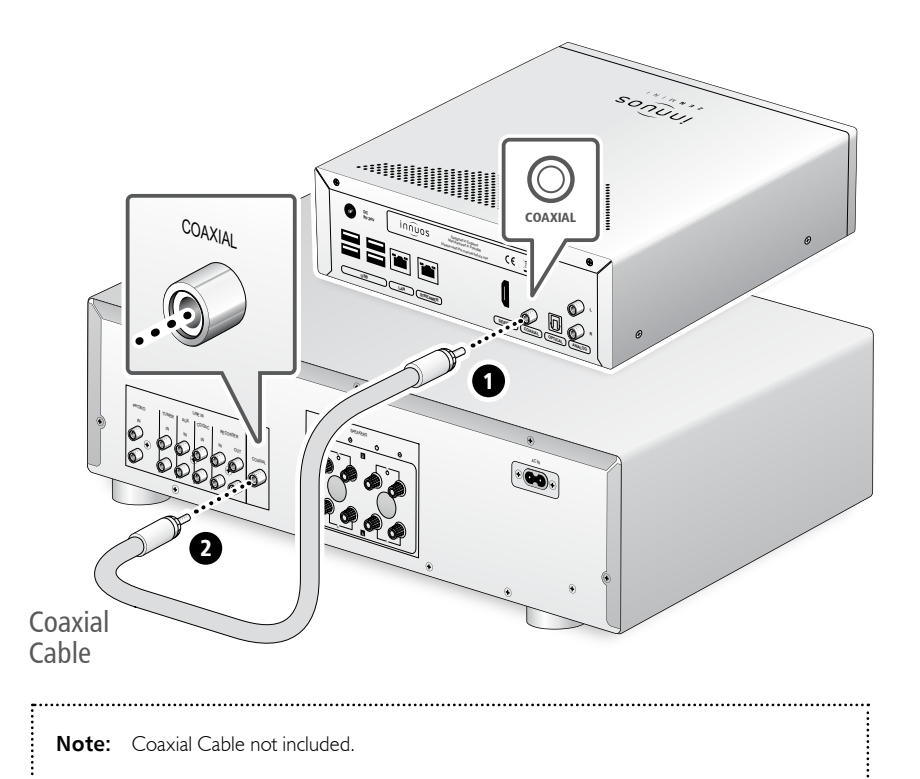

⊞

13

#### SETUP C Connect to a DAC/Amplifier via Optical Cable

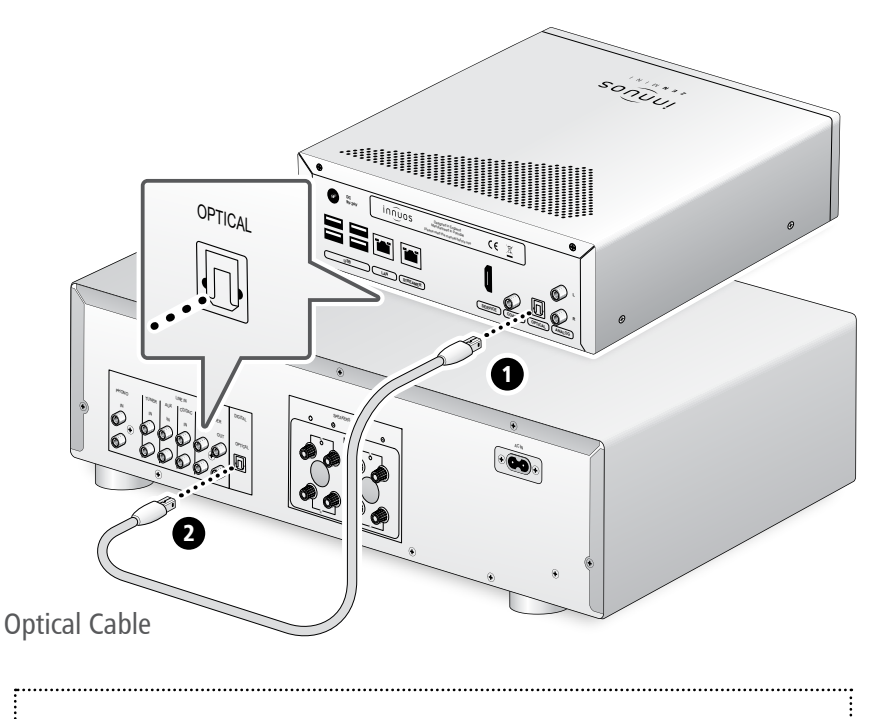

Note: Optical Cable not included.

#### SETUP D Connect to Amplifier via Analog Cable

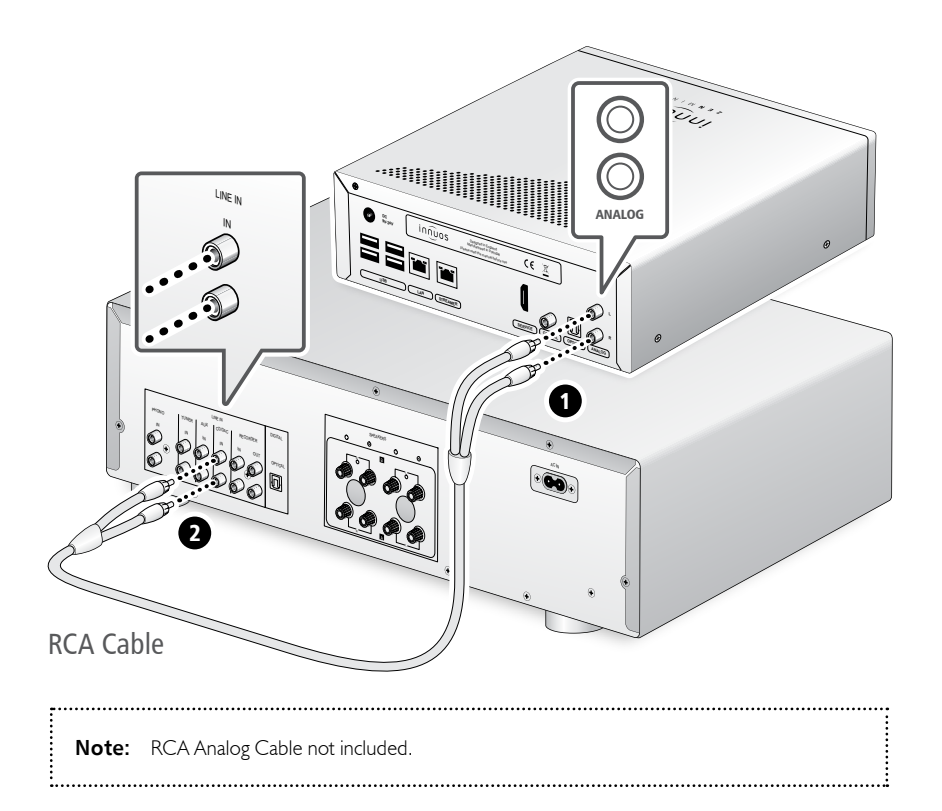

E

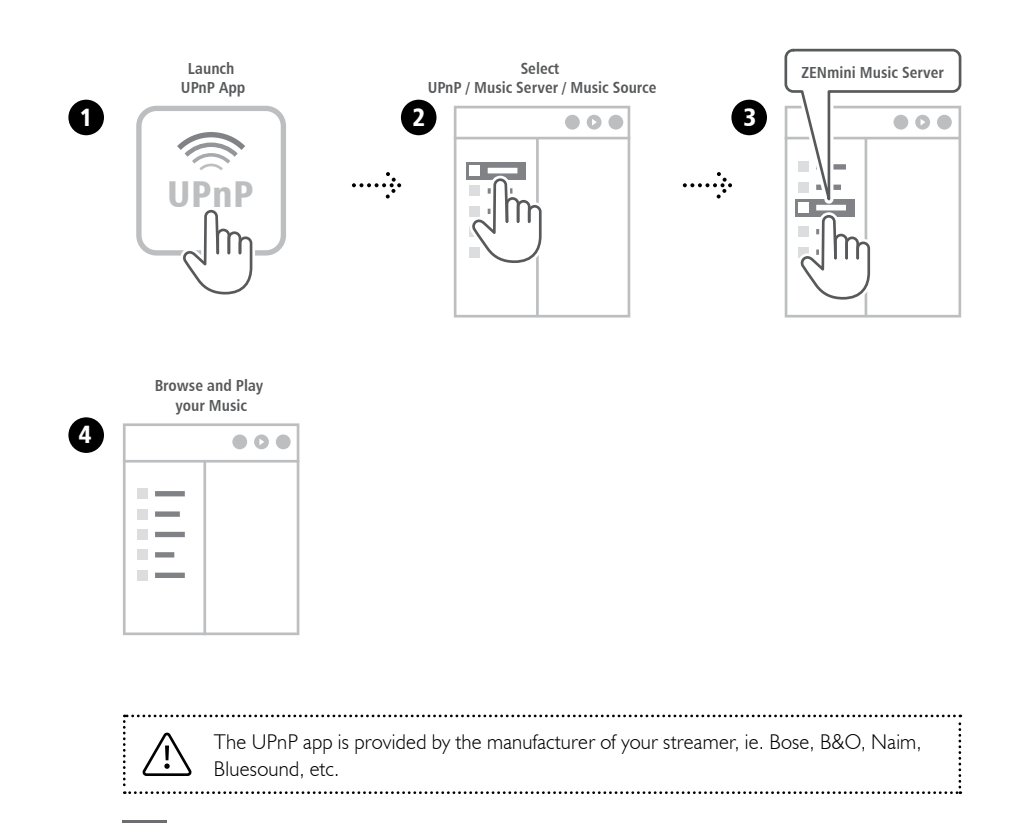

#### Recommended Remote Control App

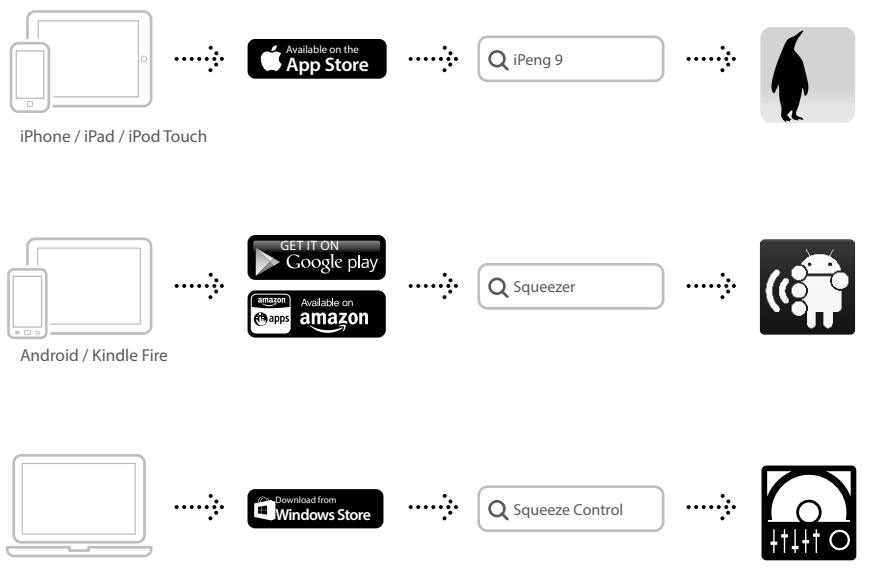

Windows 8 / 10

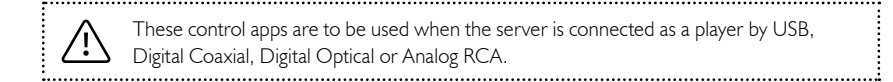

(i≡

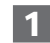

#### **1** Setup Streaming Services (Optional)

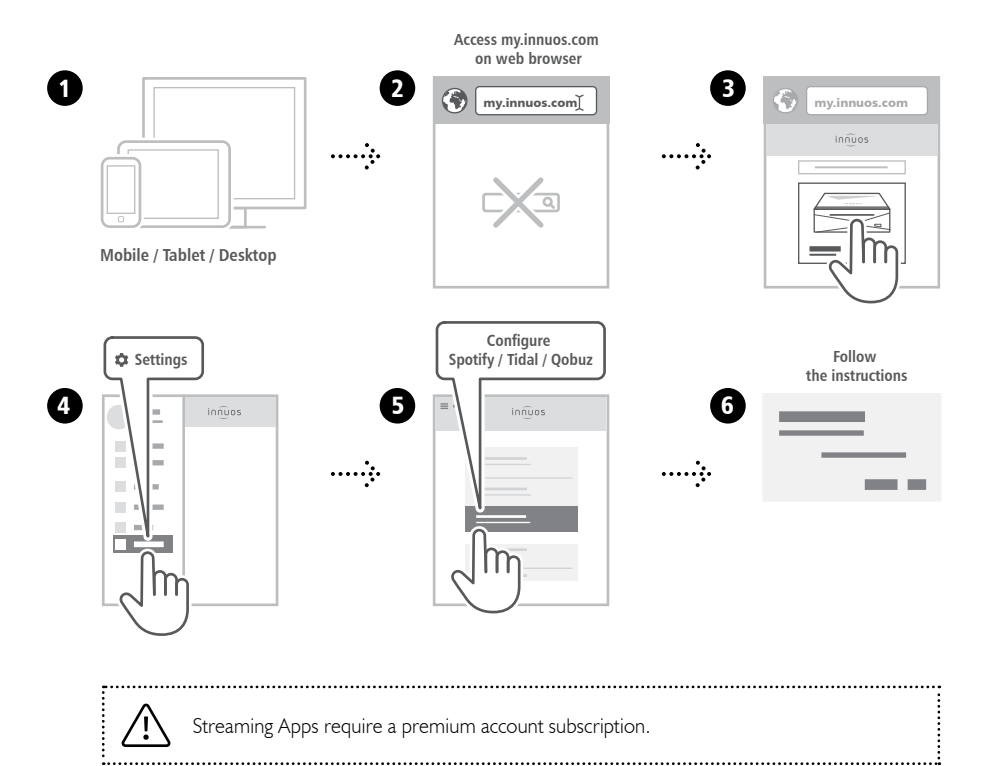

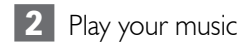

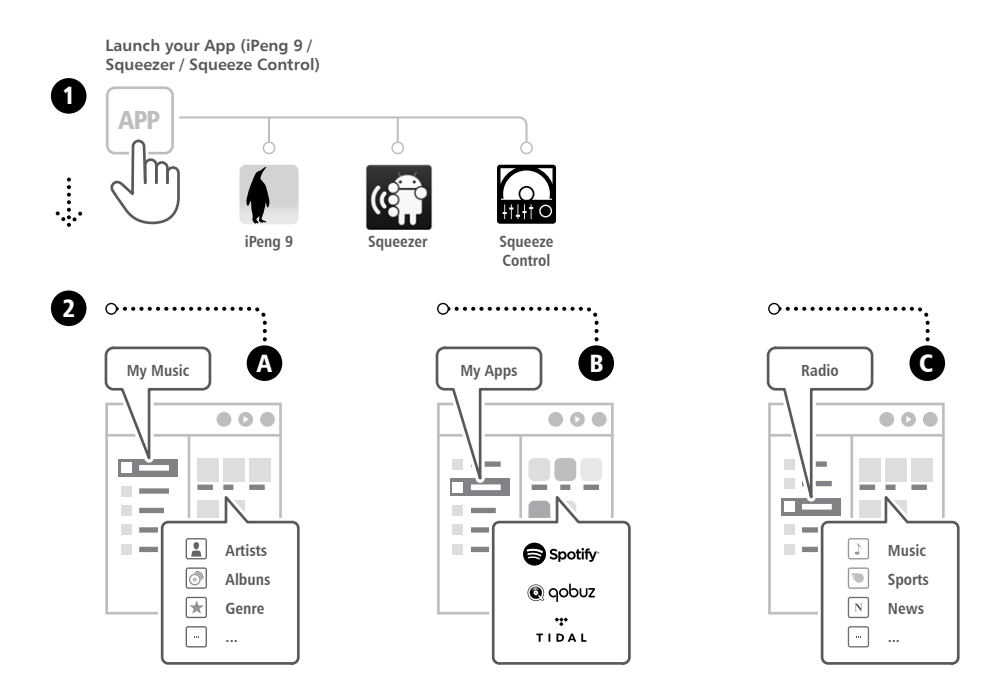

If the server is not found, please contact us at <a href="mailto:support@innuos.com">support@innuos.com</a>

(i=)

#### **Connecting to a Sonos system**

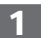

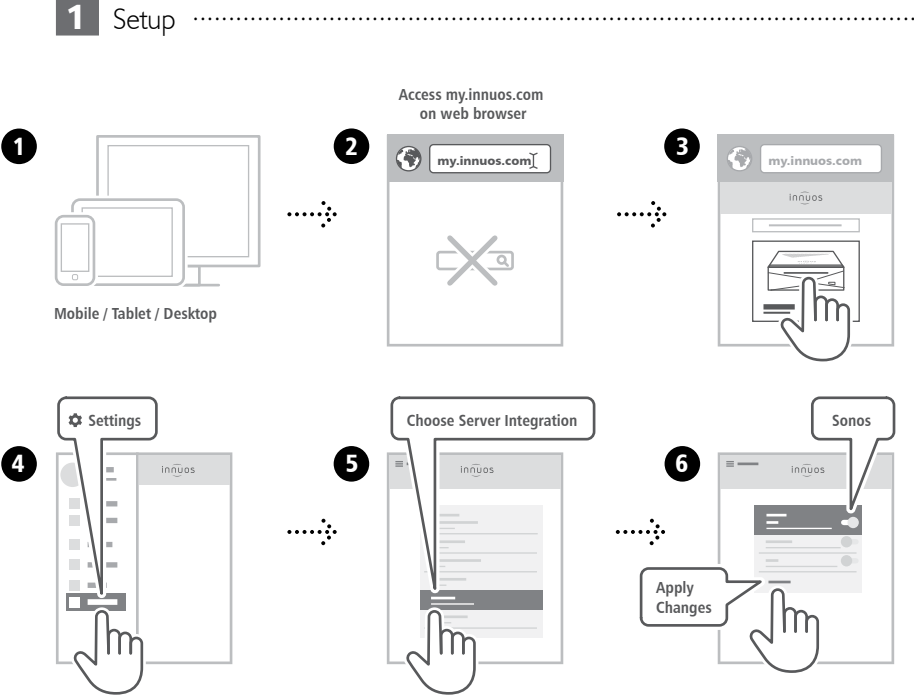

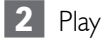

. . . . . . . . . . . .

0

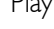

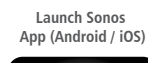

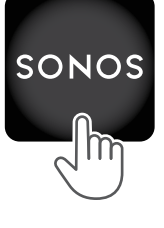

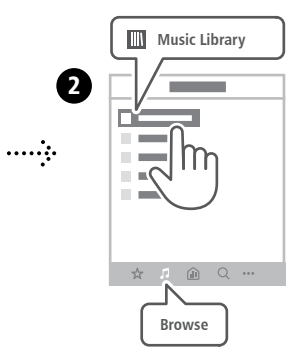

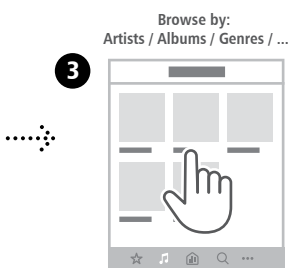

Choose the desired album

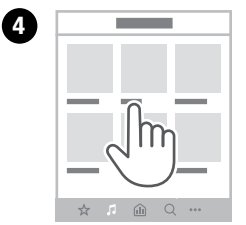

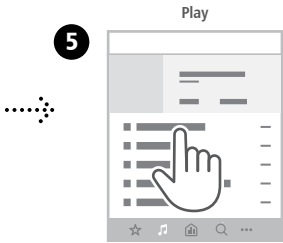

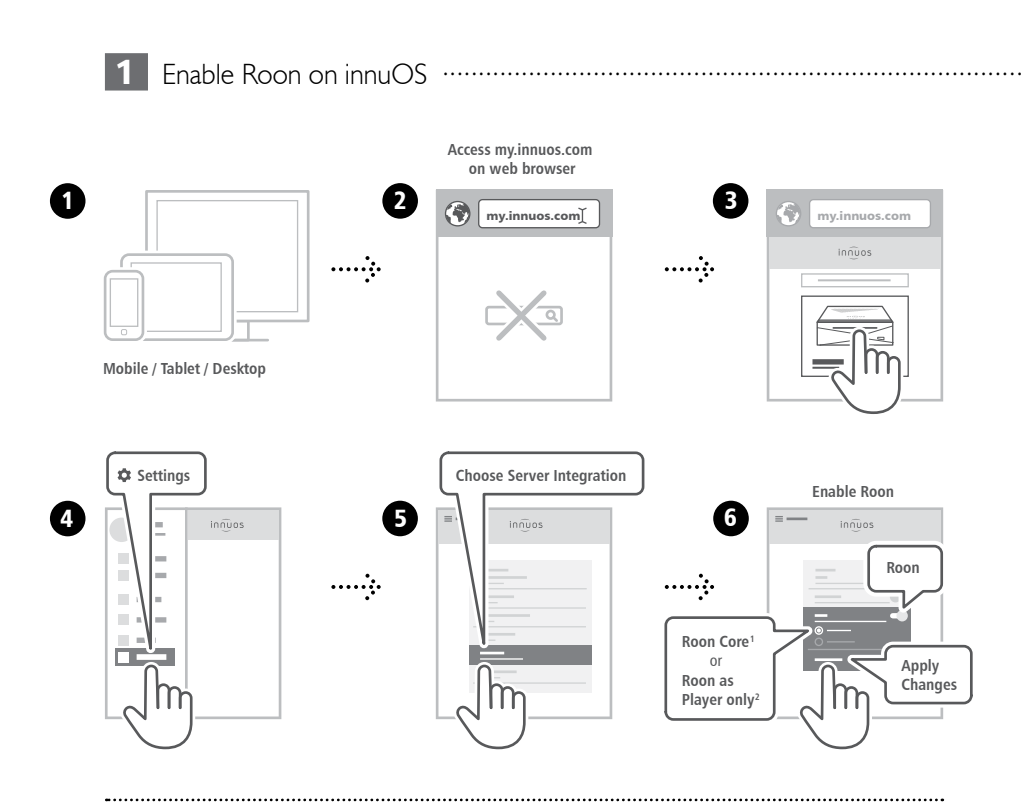

<sup>1</sup>Roon Core: Select if you want to use this server as Roon Server and Player.
<sup>2</sup>Roon as Player only: Select if you are running Roon Core on another system.

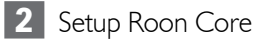

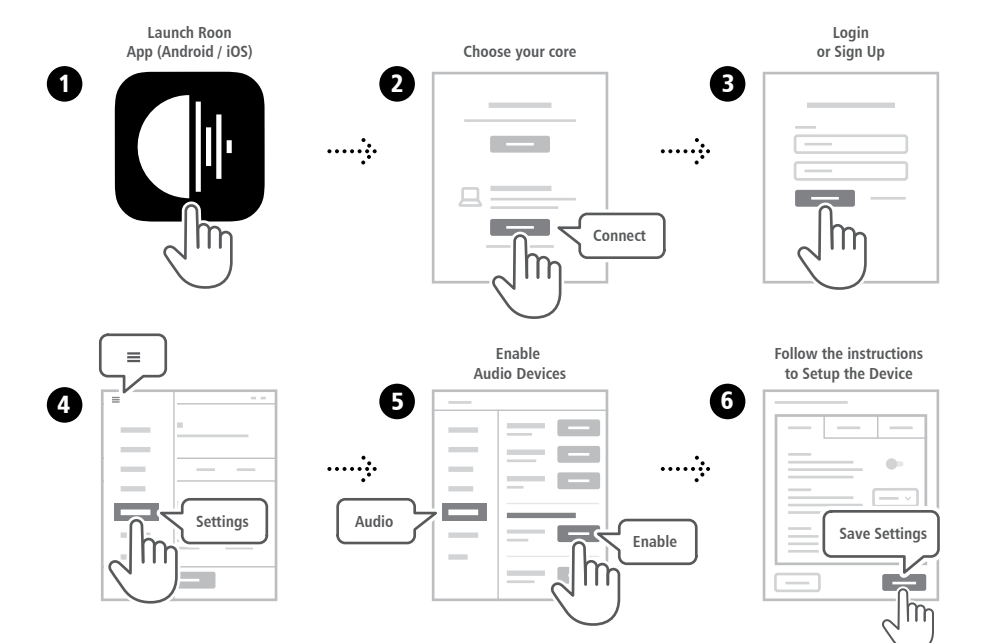

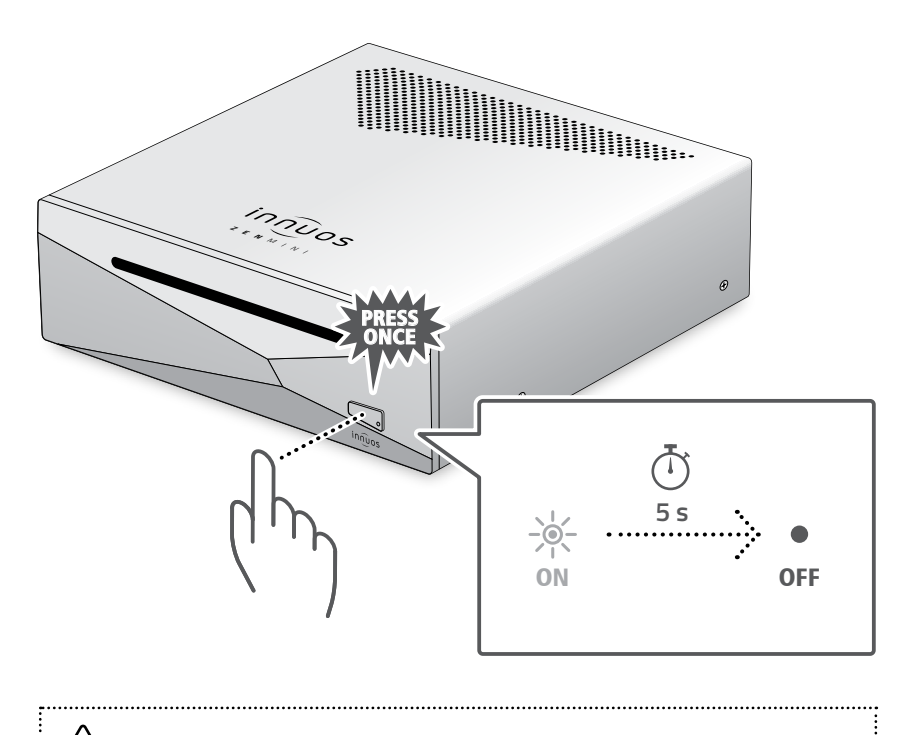

Please press and release. Do not hold the front power button down.

| Notes: |  |  |  |  |  |
|--------|--|--|--|--|--|
|        |  |  |  |  |  |
|        |  |  |  |  |  |
|        |  |  |  |  |  |
|        |  |  |  |  |  |
|        |  |  |  |  |  |
|        |  |  |  |  |  |
|        |  |  |  |  |  |
|        |  |  |  |  |  |
|        |  |  |  |  |  |
|        |  |  |  |  |  |
|        |  |  |  |  |  |
|        |  |  |  |  |  |
|        |  |  |  |  |  |

E

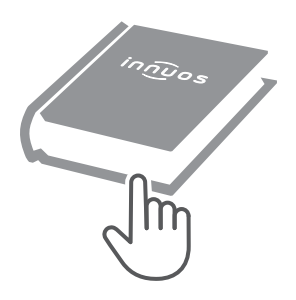

For more information and for the latest version of this quick start guide please visit:

#### innuos.com/support